# Acer eLock Management

Acer eLock Management vous offre un moyen pratique d'éviter que vos données soient copiées vers des supports de stockage externes comme les disques optiques, les disques flash ou les disquettes.

# Utiliser Acer eLock Management

Vous pouvez lancer Acer eLock Management de plusieurs façons:

- Dans le menu Démarrer, allez dans Démarrer > (Tous les) Programmes > Empowering Technology > Acer eLock Management.
- En cliquant sur l'icône Empowering Technology sur votre bureau ou en pressant la touche < *C* > pour lancer l'interface utilisateur Empowering Technology. Sélectionnez l'icône Acer eLock Management.

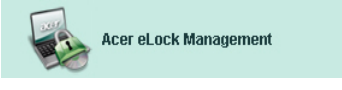

Ceci ouvrira la page principale d'Acer eLock Management.

| Acer eLock Manageme | ent                          |         |         |
|---------------------|------------------------------|---------|---------|
| acer                | <i>Empowering Technology</i> | Abo     | ut Help |
| Acer eLock          | Management                   |         | _       |
|                     | System Data Security         | Lock    | Unlock  |
| 1                   | Removable Data Devices       |         | ۲       |
|                     | Optical Drive Devices        |         | ۲       |
|                     | Floppy Disk Drives           |         | ۲       |
| ~                   | ,<br>,                       |         |         |
|                     |                              |         |         |
|                     |                              |         |         |
|                     |                              |         |         |
|                     |                              |         |         |
|                     | Apply                        | Set Pas | ssword  |

Les périphériques que vous pouvez choisir de verrouiller ou pas sont listés dans la page principale. Avant de pouvoir verrouiller un périphérique, vous devrez définir un mot de passe pour Acer eLock Management. Faites ceci en cliquant sur le bouton **Set Password[Créer Mot de Passe]** en bas à droite de l'écran.

### Pour créer un mot de passe

#### Etape 1: Cliquer sur OK

| Acer eLock | Acer eLock Management                                                                                                    |  |  |
|------------|----------------------------------------------------------------------------------------------------|--|--|
| Set Pass   | sword                                                                                                    |  |  |
| 1          | Please set a password to activate eLock. If the<br>password is lost and devices remain LOCKED, please<br>contact Acer Service Center. |  |  |
|            | ОК                                                                                                    |  |  |

#### Etape 2: Saisir le mot de passe

| Acer eLock Manage | ment 🖂    |
|-------------------|-----------|
| Set Password      |           |
| New Password      |           |
| Confirm Passer    | uard      |
|                   |           |
|                   |           |
|                   | OK Cancel |

Une fois le mot de passe créé, le bouton deviendra **Change Password[Modifier Mot de Passe]** et vous pourrez changer le mot de passe à tout moment en cliquant sur ce bouton et en saisissant le mot de passe existant. On vous demandera d'indiquer deux fois le nouveau mot de passe.

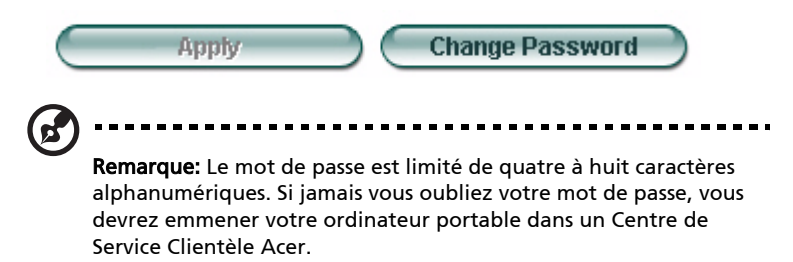

Vous pouvez réinitialiser le système aux paramètres par défaut (tous les périphériques sont déverrouillés) en supprimant le mot de passe (laissez les champs de mot de passe vides lorsque vous changez de mot de passe).

| Acer eLock Management | ) |
|-----------------------|---|
| Set Password          |   |
| New Password          |   |
|                       |   |
| Confirm Password      |   |
|                       |   |
| (OK) (Cancel)         |   |

## Verrouiller/déverrouiller un périphérique

Vous pouvez choisir de verrouiller/déverrouiller les périphériques de stockage USB, les disquettes (USB) ou des disques optiques.

**Etape 1:** Verrouillez les disques en sélectionnant le bouton radio Verrouiller/ Déverrouiller approprié, et en cliquant sur **Apply[Appliquer]**.

| Acer eLock Management |                        |             | GR     |
|-----------------------|------------------------|-------------|--------|
| acer                  | Empowering Technology  | About       | Help   |
| Acer eLock N          | lanagement             |             |        |
|                       | System Data Security   | Lock        | Unlock |
|                       | Removable Data Devices | ۲           | 0      |
|                       | Optical Drive Devices  | 0           | ۲      |
|                       | Floppy Disk Drives     | 0           | ۲      |
|                       |                        |             |        |
|                       |                        |             |        |
|                       |                        |             |        |
|                       |                        |             |        |
|                       | Apply                  | Change Pass | sword  |

**Etape 2**: On vous demandera d'indiquer le mot de passe avant que le périphérique ne soit verrouillé/déverrouillé.

| Acer eLock Managemer | it 🖂      |
|----------------------|-----------|
| Check Password       |           |
| Input Password       |           |
| ****                 |           |
|                      |           |
|                      | OK Cancel |

### Périphériques verrouillés

Les périphériques verrouillés sont indiqués par une icône différente.

#### Devices with Removable Storage

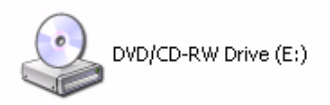

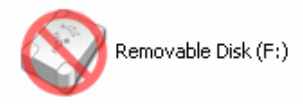